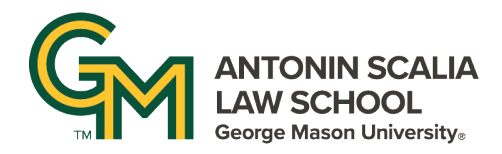

## VIEWING UP TO 45 PARTICIPANTS IN ZOOM

• In Zoom, click the arrow next to the camera icon on the bottom menu.

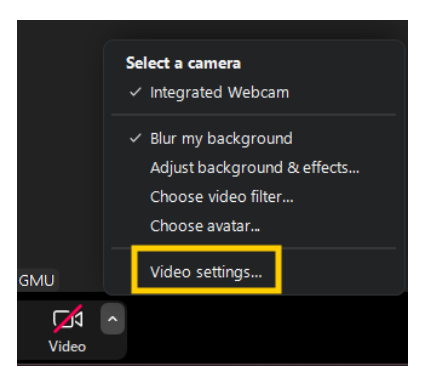

• Select Video Settings and then scroll down to the option to select maximum participants displayed per screen in gallery view. Note: If your computer does not meet the CPU requirements, this option will not be available.

| <ul> <li>Always display participant names on their video</li> </ul> |
|---------------------------------------------------------------------|
| <ul> <li>Turn off my video when joining</li> </ul>                  |
| Always show preview when joining                                    |
| Hide non-video participants                                         |
| Hide self view                                                      |
| Enable stop incoming video feature                                  |
| Show me as an active speaker when I talk                            |
| Maximum participants displayed per screen in gallery view:          |
| 🔿 25 participants 🛛 0 49 participants                               |
| Troubleshooting: Not seeing any video?                              |
| Advanced                                                            |

• Click the View icon in the top right corner and select Gallery view to display all attendees.

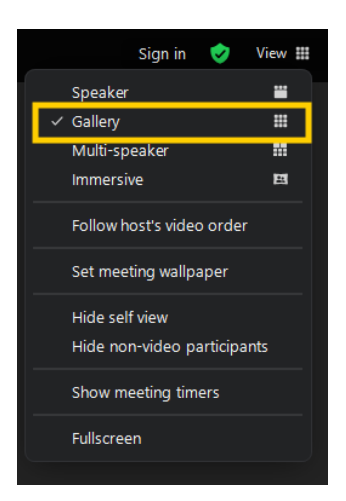